## **Teksteffect met Titanic**

Mooi teksteffect. Deze keer weer een echte beauty, een geborsteld zilveren teksteffect. Om het teksteffect nog mooier uit te laten komen heb ik er een bijpassende filmposter bijgemaakt. Het is er niet eentje die je in vijf minuten maakt maar wel eentje waarvan je zeker zult genieten als je hem af hebt. Hieronder zie je het eindresultaat van deze tutorial:

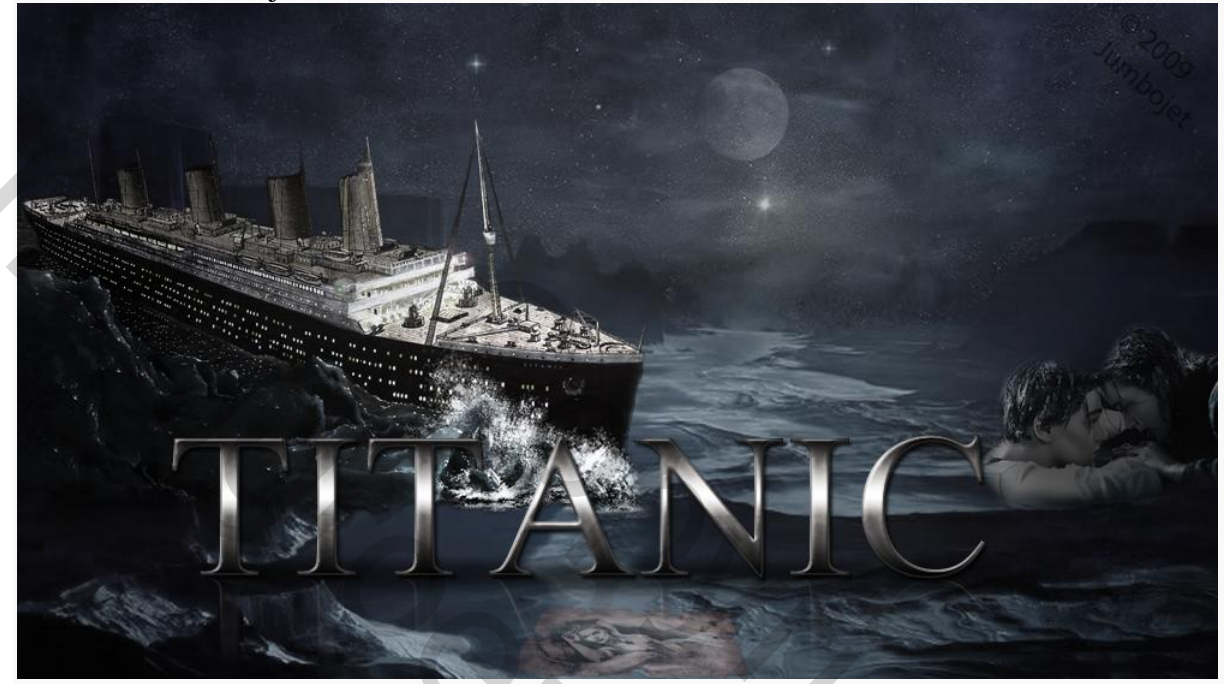

Voor de filmposter heb ik de volgende plaatjes gebruikt:

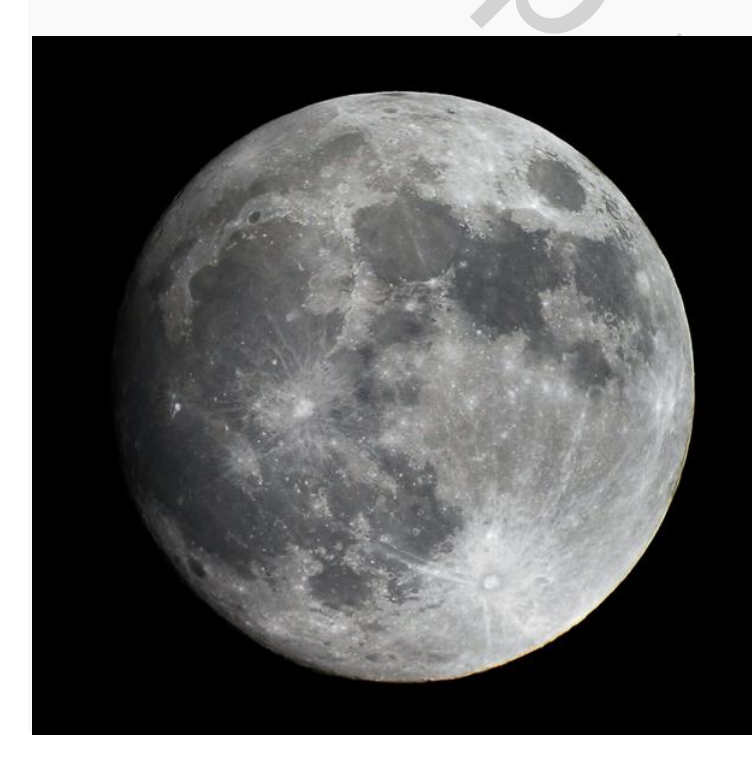

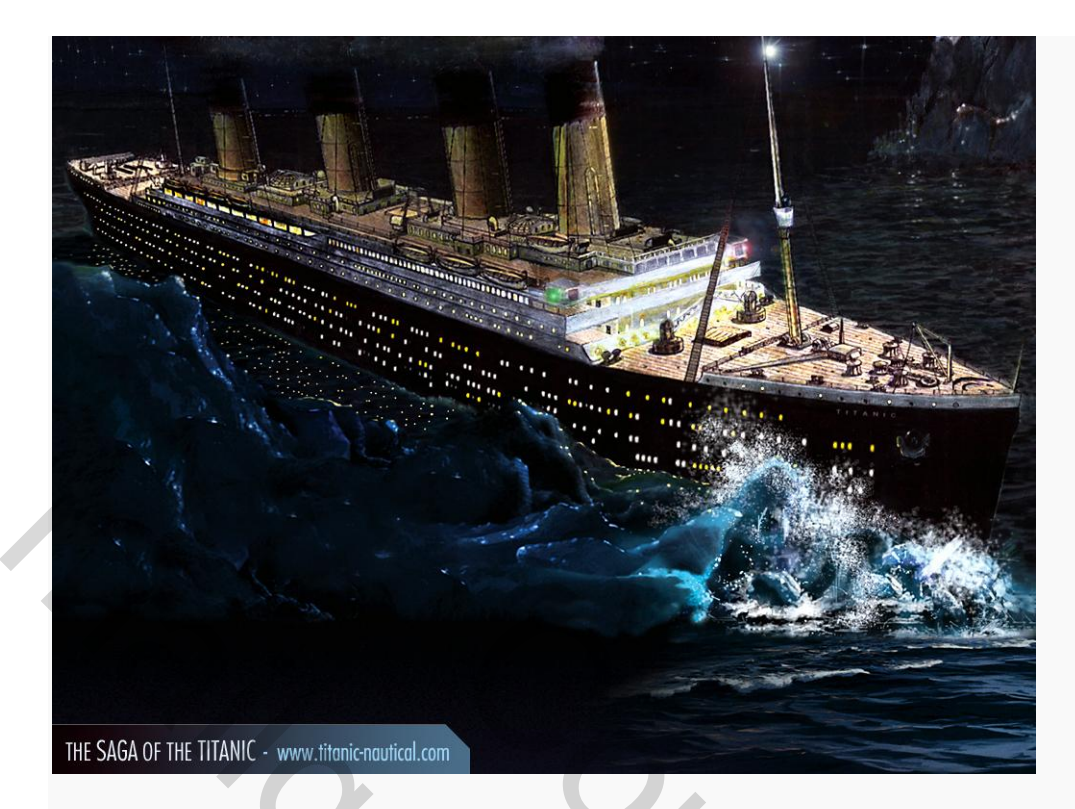

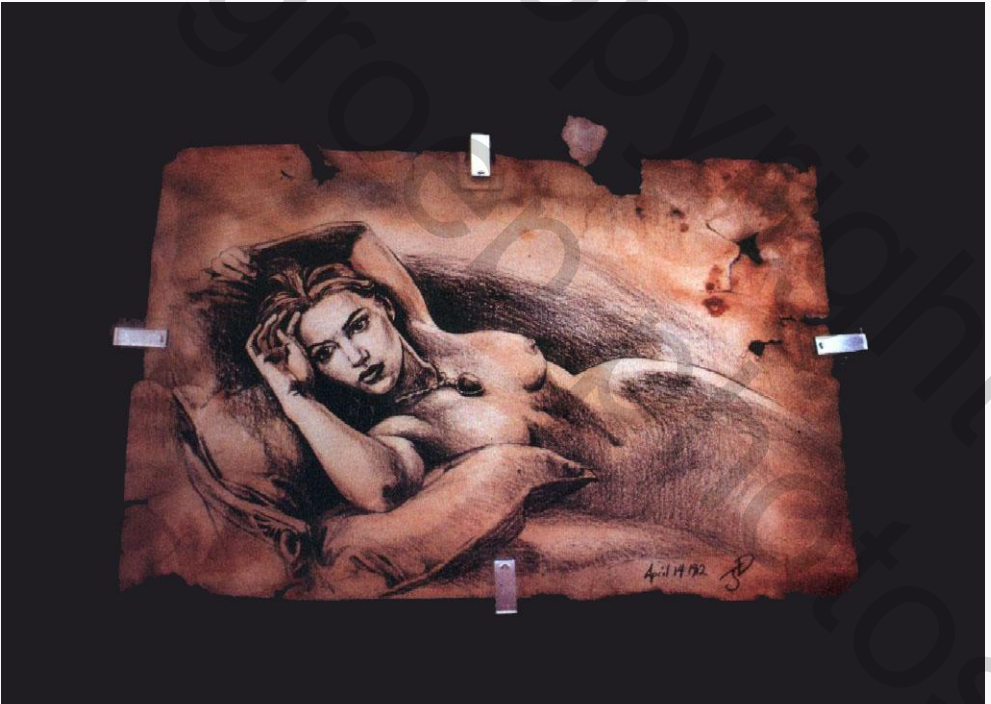

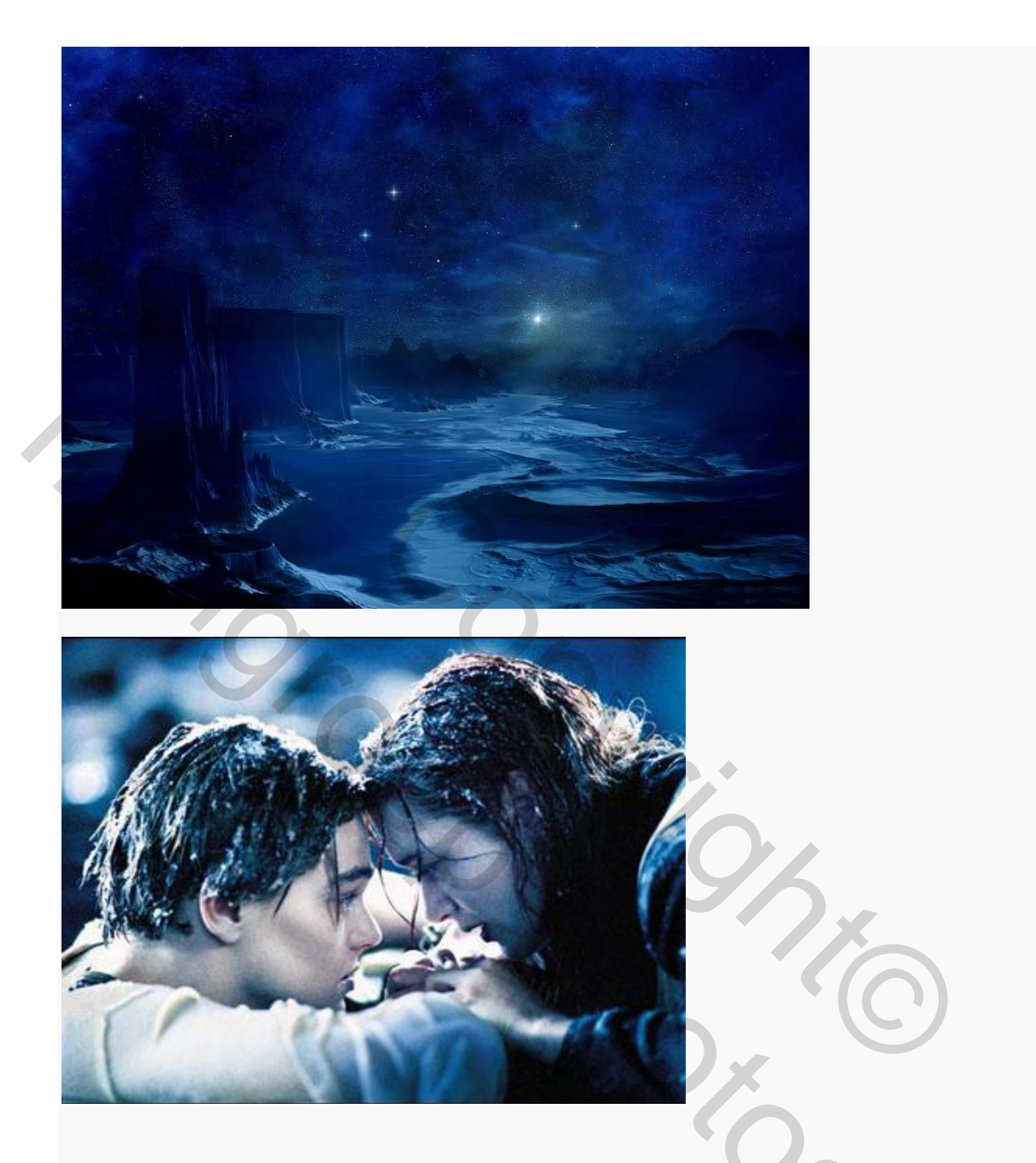

1) Open een nieuw document in Photoshop van 1920 x 1080 met een witte achtergrond en open de foto van de blauwe achtergrond foto. Ga in het document van de blauwe achtergrond foto staan en toets CTRL + A, CTRL + C en ga dan naar je titanic document en plak de foto in je document door CTRL + V in te toetsen. Selecteer je vrije transformatiegereedschap CTRL + T en trek de blauwe achtergrondfoto over je document heen totdat hij het hele canvas bedekt:

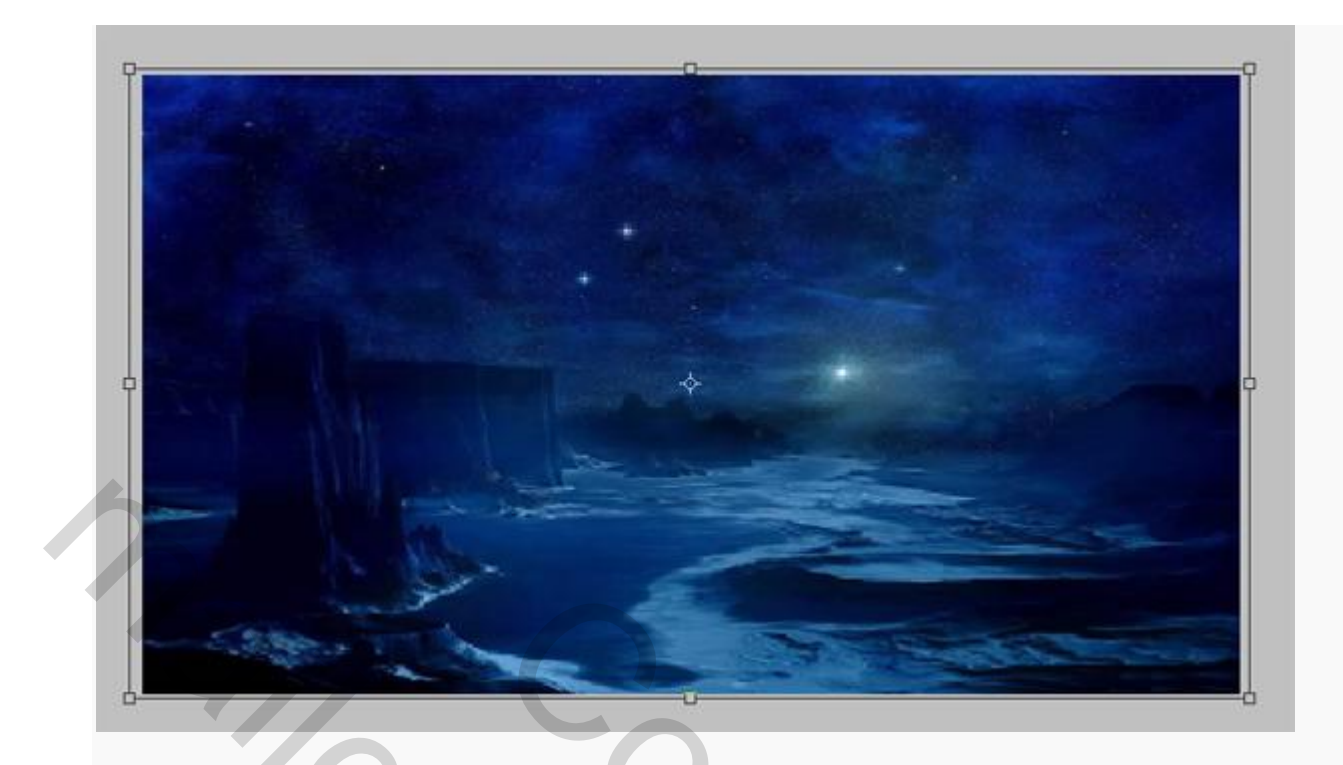

Ga naar menu AFBEELDING-AANPASSINGEN-KLEURTOON/VERZADIGING en stel als volgt in:

| Origineel |      | M   | Annoieren                         |       |  |
|-----------|------|-----|-----------------------------------|-------|--|
| Kleurtoo  | n:   | 0   | 9                                 |       |  |
| Verzadio  | ina: | -75 |                                   | 1X    |  |
|           |      |     |                                   | I I C |  |
| Helderhe  | eid: | 0   |                                   |       |  |
|           | Δ    |     |                                   |       |  |
| <b>15</b> |      | 9)  | ] Vullen met kl<br>] Voorvertonin | leur  |  |
|           |      |     |                                   |       |  |
|           |      |     |                                   |       |  |

Open de foto van Rose en Jack in het water en kopieer deze in je document, schuif deze rechts onder aan de buitenkant en voeg een laagmasker  $\square$  toe aan de laag haal de gedeelten weg die je niet wilt zien met een zwart penseel  $\checkmark$ , zoom goed in op de randjes van het plaatje en tussen de hoofden van het koppel. Maak je penseel heel klein om de randjes goed weg te werken.

| (AST)                               |   |                  |              |    |
|-------------------------------------|---|------------------|--------------|----|
|                                     |   |                  | (            |    |
|                                     | U |                  |              |    |
| Lagen                               |   | _                |              | *= |
| Lagen<br>Normaal                    | ~ | Dekking:         | 100%         | -  |
| Lagen<br>Normaal<br>Vergr.: 🖸 🌶 🕂 📾 | ~ | Dekking:<br>Vul: | 100%<br>100% |    |
| Lagen<br>Normaal<br>Vergr.:         |   | Dekking:<br>Vul: | 100%         |    |
| Lagen<br>Normaal<br>Vergr.:         |   | Dekking:<br>Vul: | 100%         |    |

Ga met een zacht groot zwart penseel helemaal langs de randen van het plaatje om de randjes mooi zacht te maken:

| the start             | 93                                                      |
|-----------------------|---------------------------------------------------------|
| Mar                   |                                                         |
|                       | Lagen Normaal                                           |
|                       | Vergr.: 2 2 4 a                                         |
|                       | <ul> <li>Laag 2</li> <li>Laag 1</li> </ul>              |
|                       |                                                         |
| Als je klaar bent met | het masker dan ga je naar menu AFBEELDING-AANPASSINGEN- |

KLEURTOON/VERZADIGING en stel je het als volgt in:

| 0 | rigineel          | <b>v</b> | Annuleren         |
|---|-------------------|----------|-------------------|
|   | Kleurtoon:        | -6       |                   |
|   | ∆<br>Verzadiging: | -71      |                   |
|   | ∆<br>Helderheid:  | 0        |                   |
| 钙 |                   | 9 Å      | │ Vullen met klev |
| 1 | 6                 | <u> </u> |                   |
|   |                   |          | Merez.            |

Dupliceer de laag van Rose en Jack en ga naar menu BEWERKEN-TRANSFORMATIE en draai de kopie laag verticaal, schuif de laag zoals hieronder aangegeven:

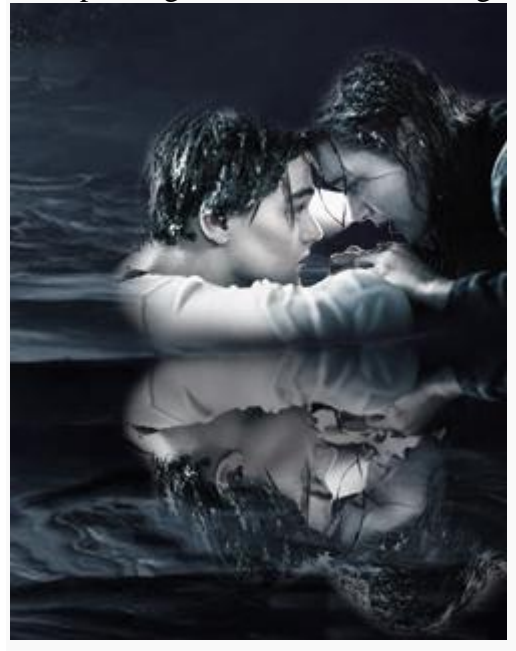

Zet de laagmodus boven in je lagen palet op bedekken en zet de dekking van de laag op 68%: Maak een nieuwe laag aan boven de laag van het stel en ga daarin met een zwart penseel over de foto:

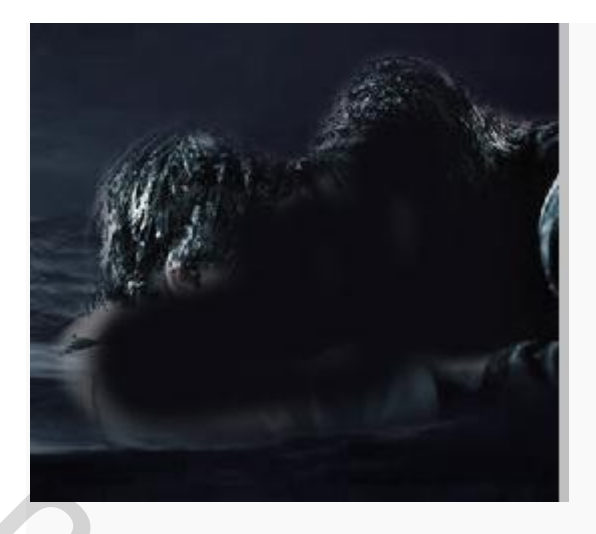

Ga naar menu FILTER-VERVAGEN-GAUSSIAANS VERVAGEN en vervaag met 15 px:

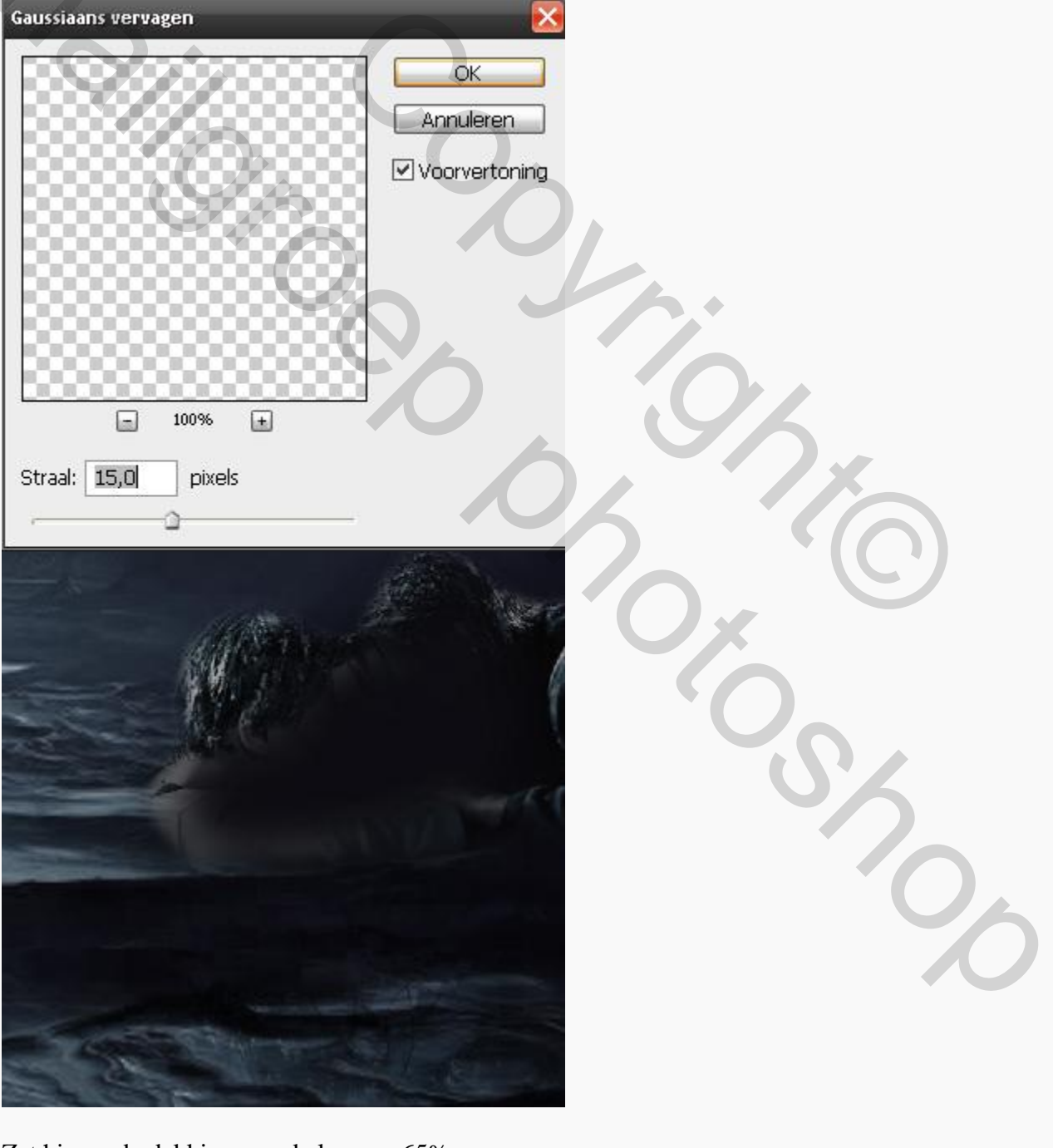

Zet hierna de dekking van de laag op 65%.

Open het document van de tekening dupliceer de achtergrondlaag en zet de originele

achtergrondlaag uit door op het oogje te klikken in je lagenpalet. Haal met je toverstafje bruine rand weg haal de witte stukjes plakband weg met je veelhoeklasso doe dat een beetje happerig:

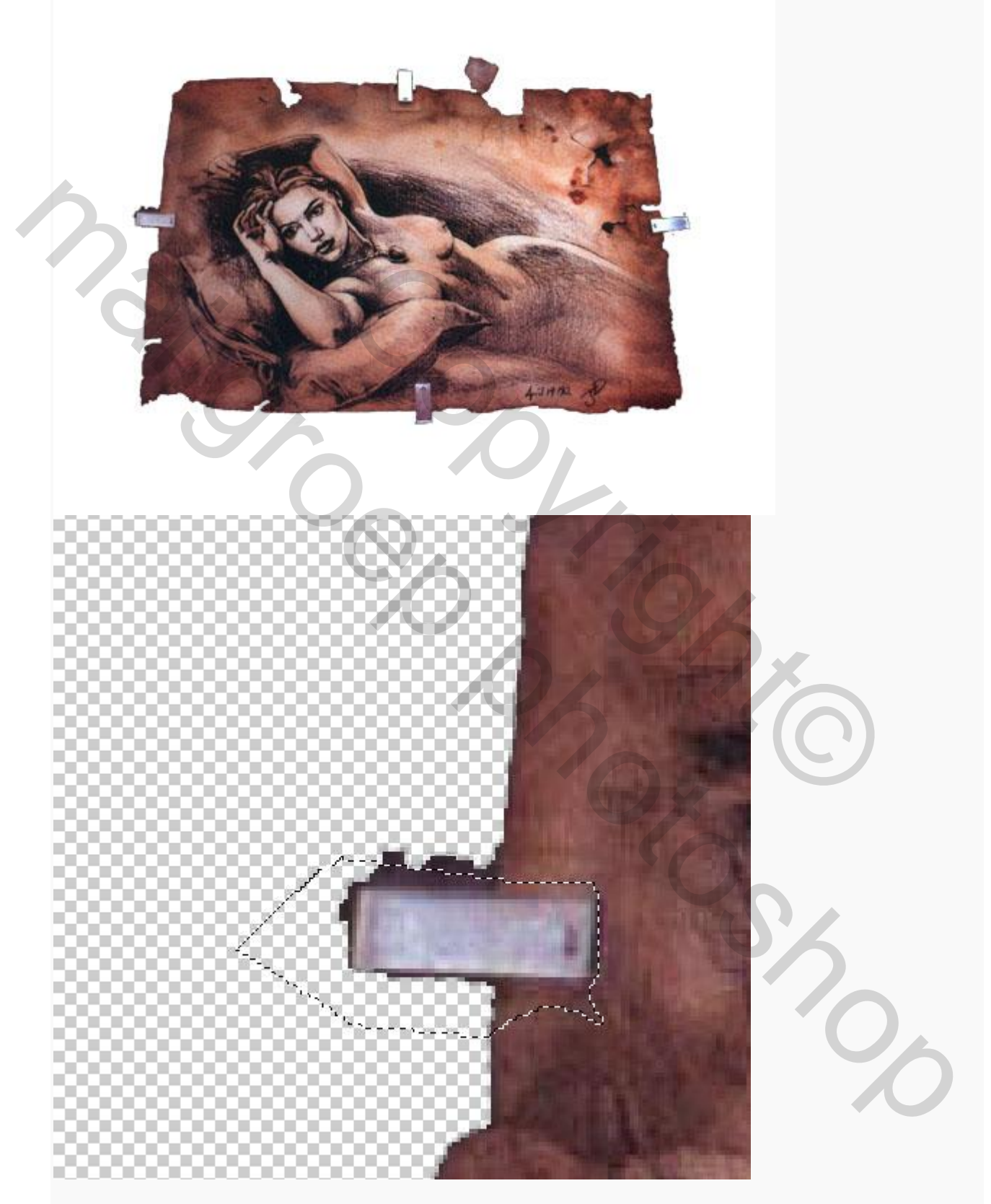

Zoom heel sterk in op de randjes van de gedeelten die je hebt weggehaald en ga met je gum  $\checkmark$  die je in de optie balk instelt als een potlood  $\checkmark$  van 1 px wat langs de randjes zodat het een beetje rafelig wordt:

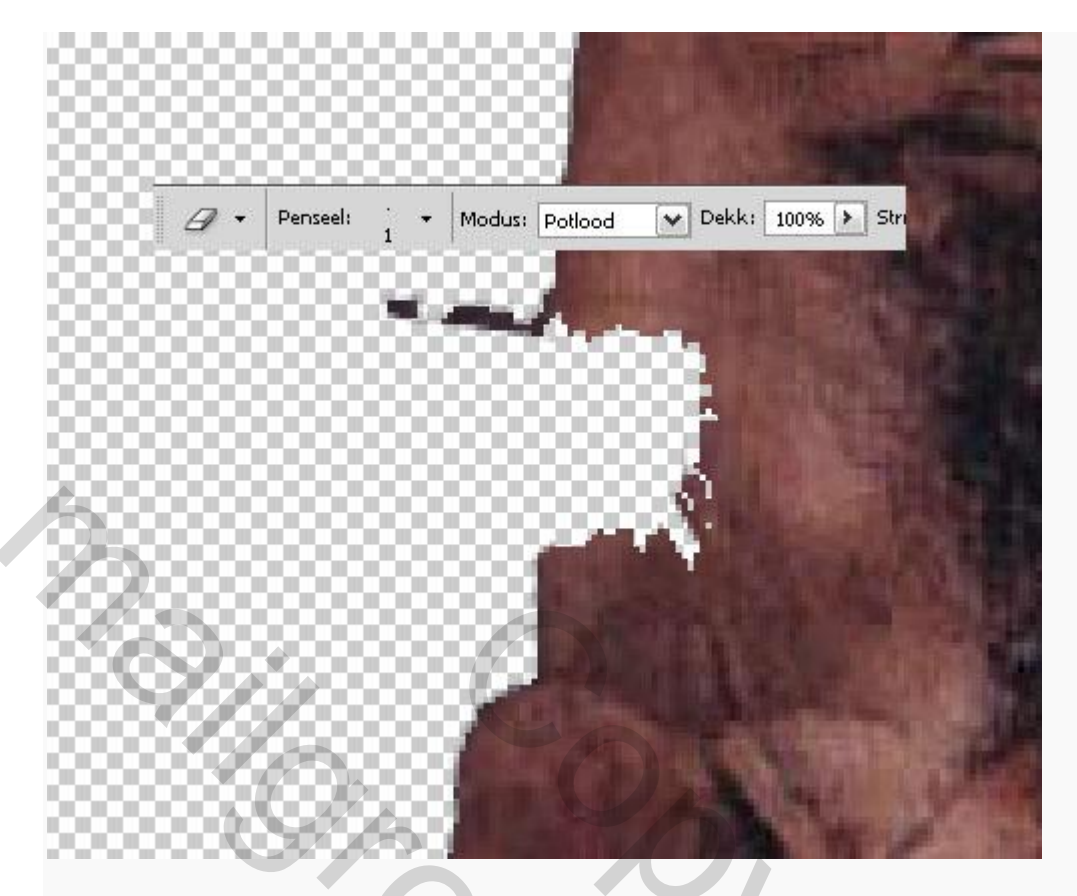

Ga dan met je doordrukken gereedschap langs de hele rand van de tekening om de rand een beetje donkerder te maken:

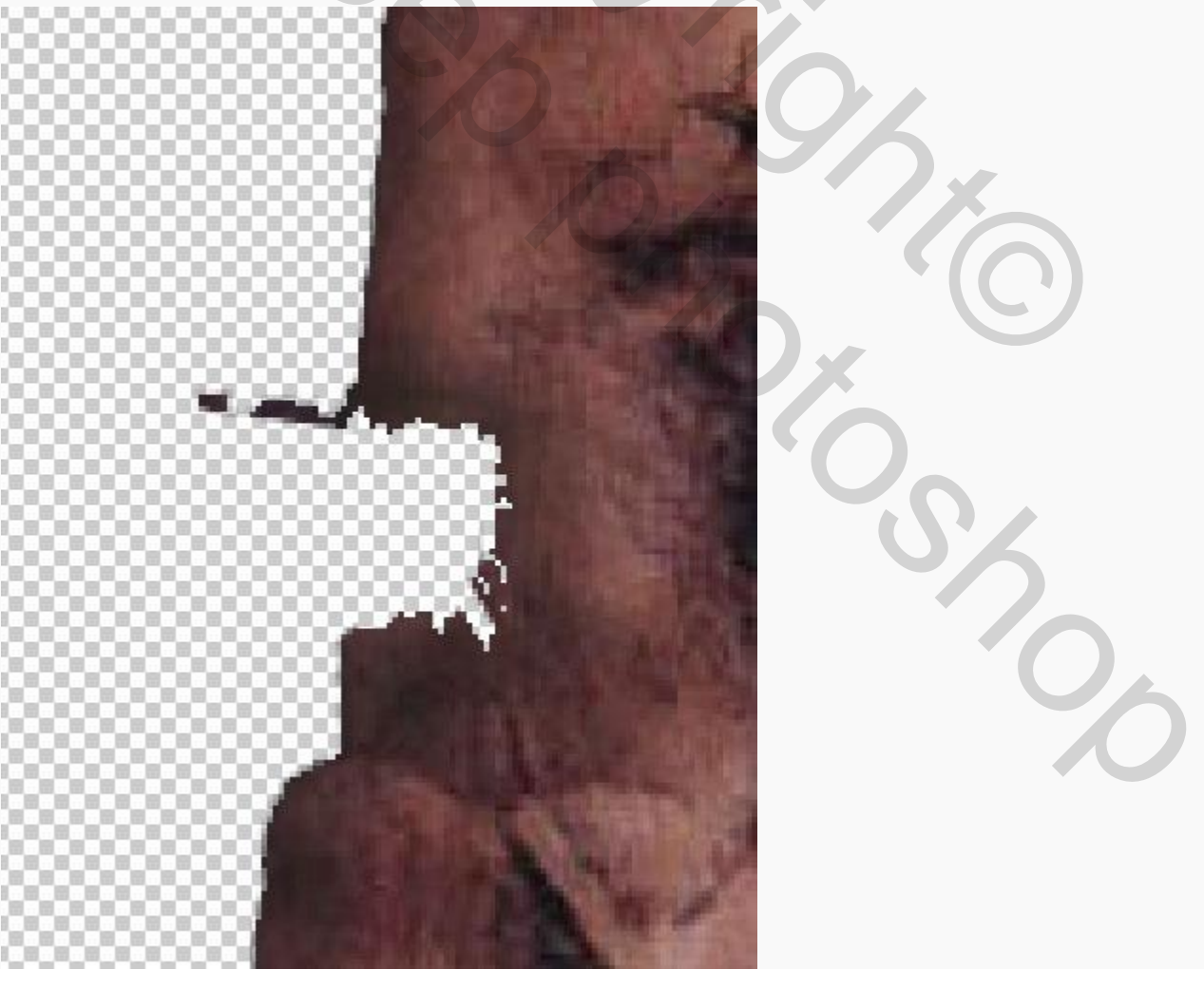

Ga dan naar menu AFBEELDING-AANPASDSSINGEN-KLEURTOON/VERZADIGING en zet de verzadiging op -50. Hierna kopieer je de tekening in je titanic document en maak je de tekening wat kleiner met je vrije transformatie gereedschap. Hierna ga je de tekening op zijn plaats leggen met je transformatie gereedschap. Hiervoor gebruik je in menu BEWERKEN-TRANSFORMATIE-SCHUINTREKKEN en PERSPECTIEF totdat het er zo uitziet als hier beneden in het plaatje:

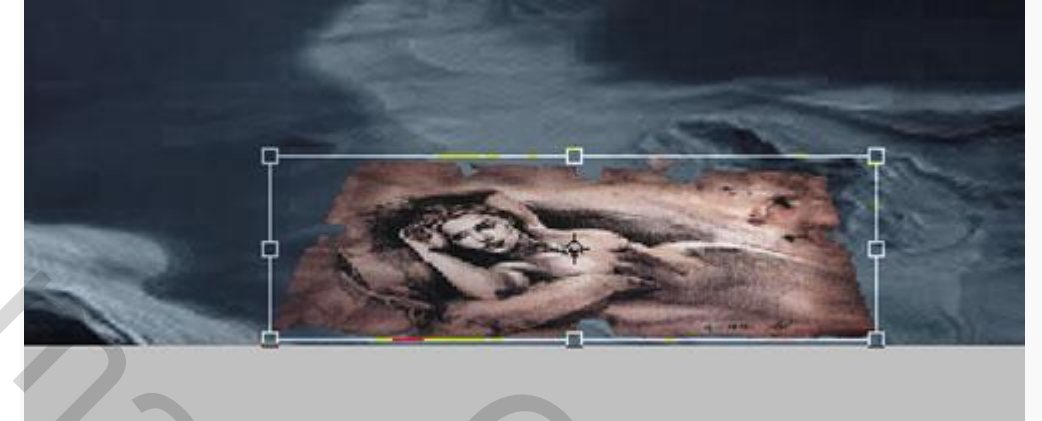

Hierna zet je de dekking van de laag op 49%:

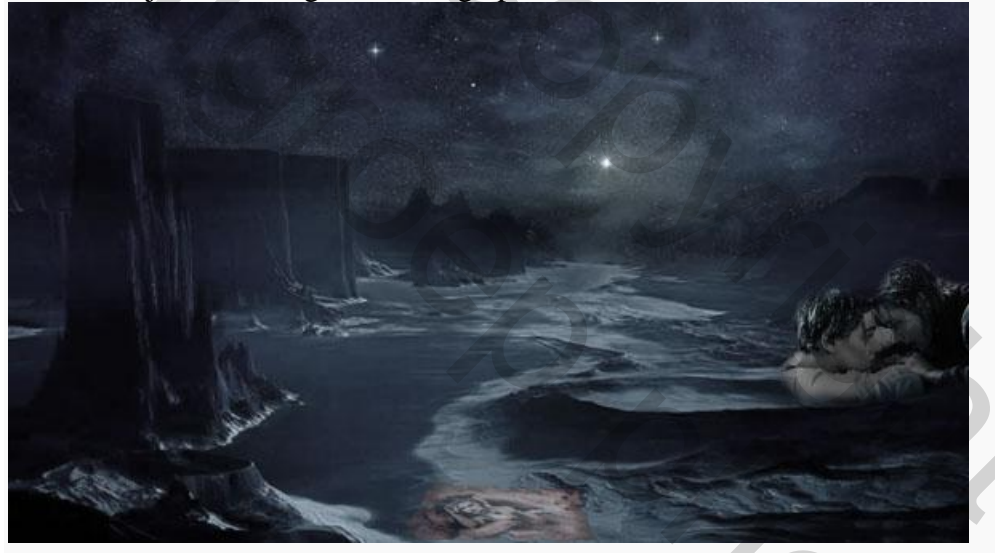

Open het plaatje van de Titanic en ga naar menu AFBEELDING-AANPASSINGEN-KLEURTOON/VERZADIGIN en zet de verzadiging op -70. Kopieer het plaatje in je document:

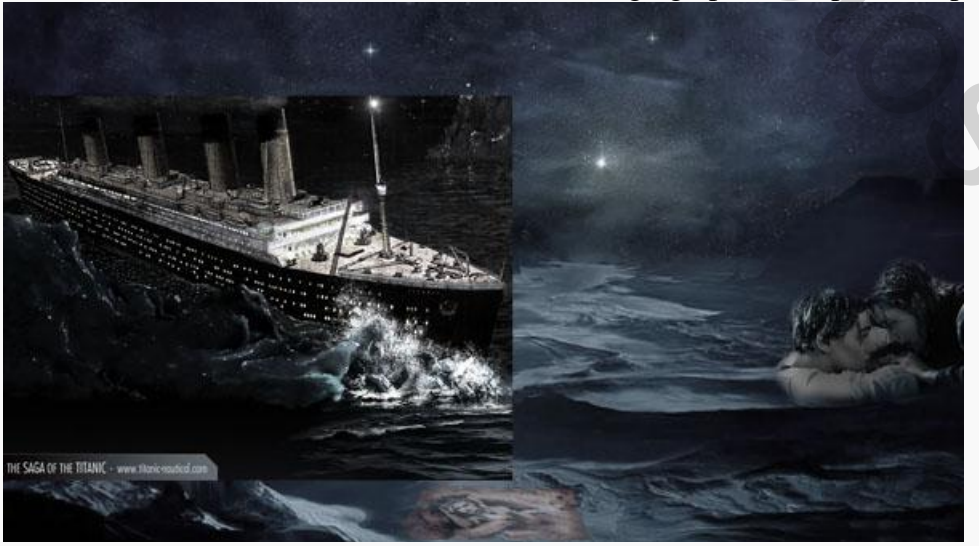

Voeg een laagmasker toe aan de laag en haal zorgvuldig de gedeelten weg totdat het er zo uitziet:

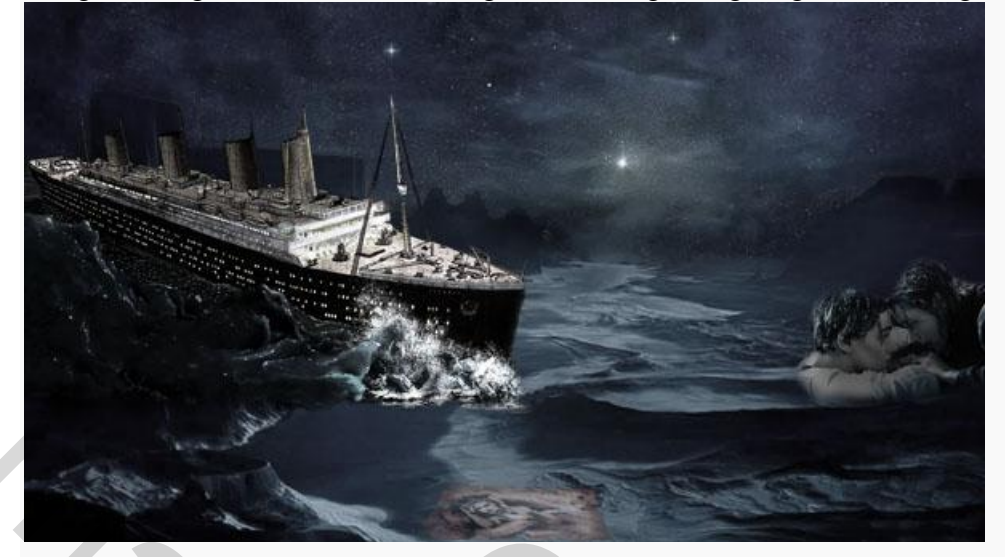

Open de foto van de maan en kopieer deze in je document. Maak de maan op maat met je vrije transformatie gereedschap:

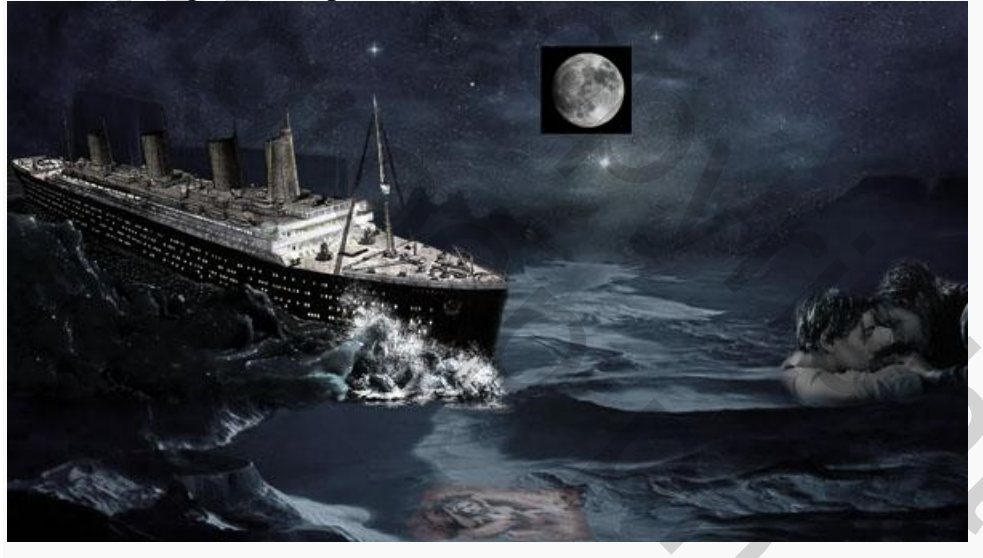

Zet de laagmodus van de laag van de maan op bleken en de dekking op 25%: Maak een nieuwe laag aan boven de laag van de maan en ga zet daar met een groot zacht penseel in kleur #0c0c11 wat vegen in. Vervaag deze streken Gaussiaans met 15 px en haal bij de maan wat weg met een grote zachte gum:

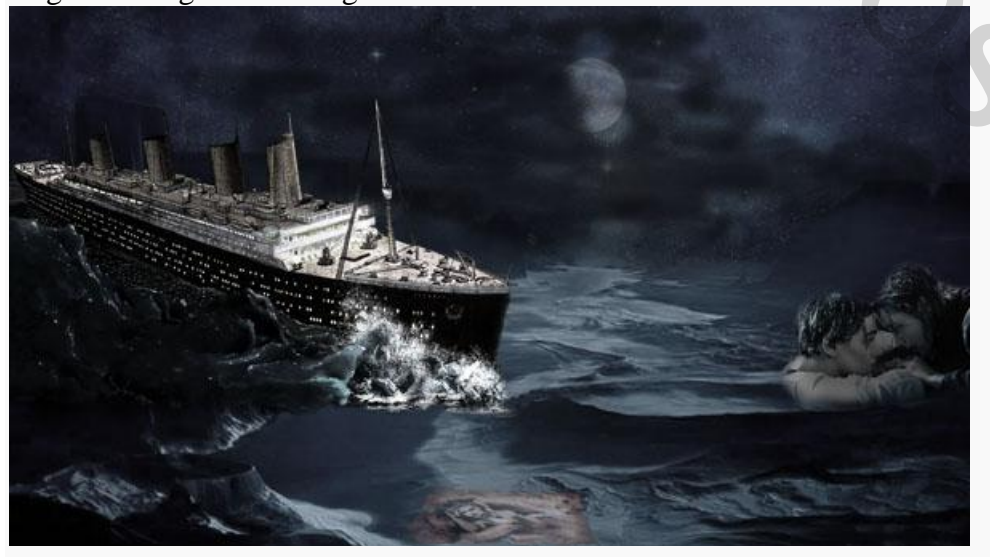

Zet de dekking van de laag op 25%:

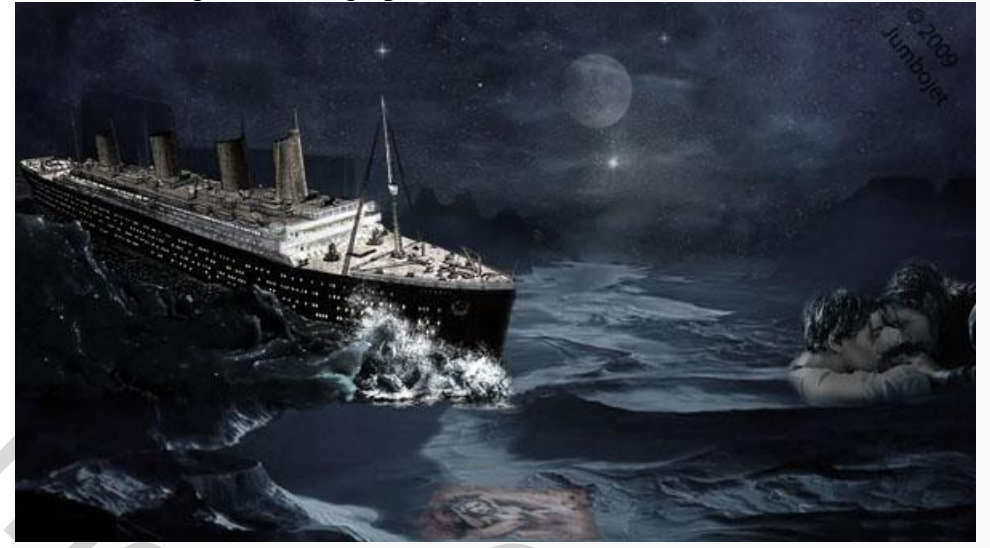

Selecteer al je lagen tot nu toe door in de bovenste te gaan staan en dan SHIFT in te drukken en alle andere aan te klikken. Ga naar menu LAAG-LAGEN GROEPEREN en noem de groep poster. Zo dat is de achtergrond, nu de tekst nog 😉

Voordat je begint aan je teksteffect heb je twee patroontjes nodig die je nodig hebt om het effect op de tekst te bereiken:

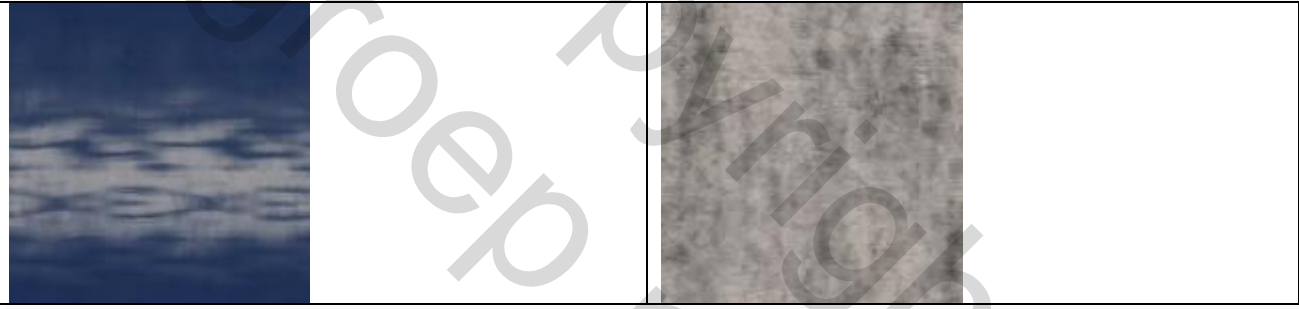

Twee patronen nodig: geborsteld metaal en abstract water.

Open ze dan in Photoshop. Nadat je ze geopend hebt in Photoshop ga je naar menu BEWERKEN-PATROON DEFINIËREN en sla je de patronen op zodat je ze dadelijk kunt gaan gebruiken:

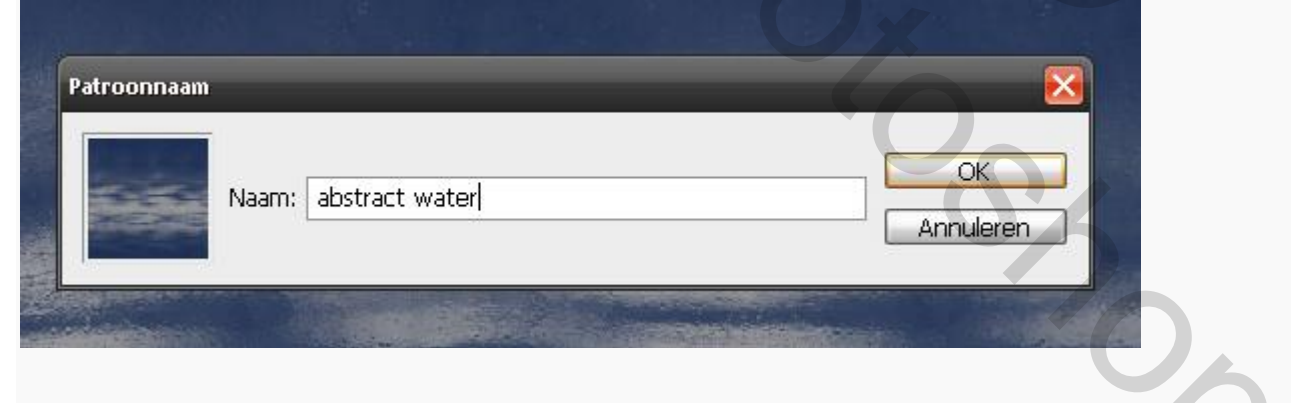

Maak nu een nieuwe groep aan door in je lagenpalet op het mapje te klikken  $\square$ , noem de groep tekst. Maak nog een nieuwe groep aan en noem deze achtergrond:

| Lag | jen in the second second second second second second second second second second second second second second s |      |
|-----|----------------------------------------------------------------------------------------------------|------|
| Doc | orheen halen                                                                                                   | 🗸 De |
| Ver | gr.: 🖸 🍠 🕂 角                                                                                                   |      |
| 9   | 🕨 🧰 tekst                                                                                                    |      |
| 9   | ▶ 🛄 achtergrond                                                                                                |      |
|     | ▶ 🚞 poster                                                                                                    |      |

Ga in je lagenpalet in de groep achtergrond staan en maak een nieuwe opvullaag/aanpassingslaag aan door op het icoontje 🖉 te klikken kies voor patroonvulling en selecter je water patroon zet de dekking van de laag op 60%:

| Patroonvulling | Schaal: 50 > % OK<br>Koppelen aan laag<br>Herkomst magnetisch |
|----------------|---------------------------------------------------------------|
|                | B     Patroonvulling 1                                        |

Maak boven de laag van de patroonvulling een nieuwe opvullaag aan, kies voor volle kleur en neem als kleur #000000 (zwart) :

|          |   |             |                  | Terry          | SX |
|----------|---|-------------|------------------|----------------|----|
|          | 9 | <b>1</b> (8 | Kleurenvulling 1 | and the second | 10 |
| -        | 9 | B 1         | Patroonvulling 1 |                | 6  |
| State of |   |             |                  | 10             |    |

Ga nu in je lagenpalet in de tekst groep staan en maak een nieuwe laag aan, selecteer je horizontale typ gereedschap T en tik je tekst met het lettertype Times new roman in grootte 330 pt in de kleur zwart:

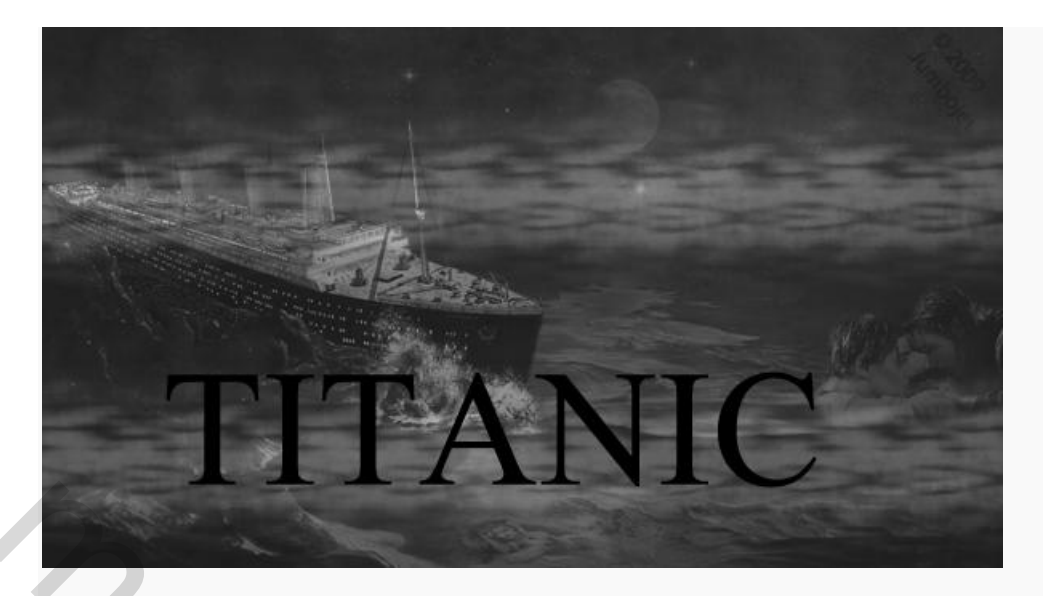

Dupliceer de tekstlaag en ga dan in de bovenste tekstlaag staan. Zet de vulling van deze laag boven in je lagenpalet op 0%:

| agen Kanalen Paden                 | Dekking: 1000                                                                                                    |
|------------------------------------|----------------------------------------------------------------------------------------------------|
| iormaai 💌 1                        | Dekking: 100% /                                                                                                    |
| ergr.: 🖸 🖉 🕂 🛍                     | Vul: 0% 🕨                                                                                                    |
|                                    | for the second second s |
| oeg dan de volgende laagstijle     | en <sup>1</sup> <sup>*</sup> , toe aan de laag:                                                                                                    |
| Stijlen                            | Schuine kant en reliëf                                                                                                    |
| Opties yoor overvloeien: aangepast | Structuur                                                                                                    |
|                                    | Stijl: Schuine kant binnen 💌                                                                                                    |
|                                    | Techniek: Vloeiend                                                                                                    |
| Schaduw binnen                     | Diepte:                                                                                                    |
| Gloed buiten                       | Richting: Omhoog Omlaag                                                                                                    |
| Gloed binnen                       | Formaat: 9 px                                                                                                    |
| 🗹 Schuine kant en reliëf           | Zachter maken: 4 px                                                                                                    |
| Contour                            |                                                                                                    |
| Structuur                          | Schaduw                                                                                                    |
|                                    | Hoek:                                                                                                    |
|                                    | Globale belichting gebruiken                                                                                                    |
|                                    | Hoogte: 30                                                                                                    |
| U Verloopbedekking                 | Glanscontour: 💌 🗹 Anti-aliased                                                                                                    |
| Patroonbedekking                   |                                                                                                    |
| Lijn                               |                                                                                                    |
|                                    | Dekking: 100_%                                                                                                    |
|                                    | Schaduwmodus: Bedekken                                                                                                    |
|                                    | Dekking: 39 %                                                                                                    |
|                                    |                                                                                                    |

| plies voor overvloeien: aangepast  | Elementen                            |
|------------------------------------|--------------------------------------|
| Slagschaduw                        | Contour: Anti-aliased                |
| Schaduw binnen                     | Bereik:                              |
| ] Gloed buiten                     |                                      |
| Gloed binnen                       |                                      |
| Schuine kant en reliëf             |                                      |
| Contour                            |                                      |
|                                    |                                      |
| ]Satijn                            |                                      |
| Kleurbedekking                     |                                      |
| Verloopbedekking                   |                                      |
| ]Patroonbedekking                  |                                      |
| JLijn                              |                                      |
| C                                  |                                      |
|                                    | Patroophedokking                     |
| Stijlen                            | Patroon                              |
| Opties voor overvloeien: aangepast | Overvloeimodus: Bedekken             |
| Slagschaduw                        | Dekking: 57 %                        |
| Schaduw binnen                     | Klik op het piiltie om te selecteren |
| Gloed buiten                       | Patroon:                             |
| Gloed binnen                       |                                      |
| 🗹 Schuine kant en reliëf           | Schaal: 100 %                        |
| 🗹 Contour                          | ✓Koppelen met laag                   |
| Structuur                          |                                      |
| 🗌 Satijn                           | Gebruik hiervoor het opgeslagen      |
| Kleurbedekking                     | patroon van het metaal!              |
| Verloopbedekking                   |                                      |
| ✓ Patroonbedekking                 |                                      |
| Lijn                               |                                      |
|                                    |                                      |

| Opties voor overvloeien: aangepast     Overvloeimodus:     Bedekken     Overvloeimodus:     Bedekken     Dekking:     Dekking:                                                                                                    | - July -                           | Structure                                    |
|----------------------------------------------------------------------------------------------------|------------------------------------|----------------------------------------------|
| Slagschaduw         Skagschaduw         Schaduw binnen         Gloed buiten         Gloed buiten         Stortur         Schuine kant en relief         ✓ Contour         Structuur         ✓ Satijn         Kleurbedekking         ✓ Verloopbedekking         ✓ Upins voor overviloeien: aangepast         Gloed buiten         Gloed buiten         Gloed buiten         Gloed buiten         Stijlen         Lijn         Stijlen         Opties voor overviloeien: aangepast         Gloed buiten         Gloed buiten         Gloed buiten         Gloed buiten         Gloed buiten         Gloed buiten         Gloed buiten         Gloed buiten         Schalen kant en relief         ✓ Contour         Structuur         Verloopbedekking         ✓ Patroonbedekking         ✓ Patroonbedekking         ✓ Patroonbedekking         ✓ Patroonbedekking         ✓ Patroonbedekking         ✓ Patroonbedekking                                                                                                    | pties voor overvloeien: aangepast  |                                              |
| Schaduw binnen<br>Gloed buiten<br>Gloed buiten<br>Gloed binnen<br>✓ Schuine kant en reliëf<br>✓ Contour<br>Structuur<br>✓ Satijn<br>Kleurbedekking<br>Verloopbedekking<br>Utijn<br>Stiglen<br>Opties voor overvloeien: aangepat<br>Gloed buiten<br>Gloed buiten<br>Gloed buit | Slagschaduw                        |                                              |
| Gloed buiten   Gloed buiten   Gloed binnen   ✓ Schuine kant en reliëf   ✓ Contour   Structuur   ✓ Satijn   Kleurbedekking   ✓ Verloopbedekking   Ø patroonbedekking   ✓ Siljen   Stijlen   Opties voor overvloeien: aangepat   Gloed buiten   Gloed buiten   Gloed buiten   Gloed buiten   Gloed buiten   Gloed buiten   Gloed buiten   Gloed buiten   Structuur   ✓ Schuine kant en relief   ✓ Contour   Structuur   ✓ Structuur   ✓ Structuur <tr< td=""><td>Schaduw binnen</td><td></td></tr<>                                                                                                    | Schaduw binnen                     |                                              |
| Gloed binnen   ♥ Schuine kant en reliëf   ♥ Contour    Structuur   ♥ Satijn   Kleurbedekking   ♥ Patroonbedekking   ♥ Patroonbedekking   ♥ Patroonbedekking   ♥ Datroonbedekking   ♥ Datroonbedekking   ♥ Datroonbedekking   ♥ Datroonbedekking   ♥ Datroonbedekking   ♥ Datroonbedekking   ♥ Datroonbedekking   ♥ Datroonbedekking   ♥ Datroonbedekking   ♥ Statijn   Contour:   Structuur   ♥ Schuine kant en relief   ♥ Contour   ♥ Structuur   ♥ Satijn   Kleurbedekking   ♥ Verloopbedekking   ♥ Satijn   Kleurbedekking   ♥ Satijn   Kleurbedekking   ♥ Satijn   Kleurbedekking   ♥ Satijn   Kleurbedekking   ♥ Verloopbedekking   ♥ Datroonbedekking   ♥ Patroonbedekking   ♥ Datroonbedekking   ♥ Datroonbedekking   ♥ Datroonbedekking   ♥ Datroonbedekking   ♥ Datroonbedekking                                                                                                    | Gloed buiten                       | Hoek:                                        |
| ✓ Schulene kant en relief   ✓ Contour   Structuur   ✓ Satijn   Kleurbedekking   ✓ Patroonbedekking   ✓ Patroonbedekking   ✓ Patroonbedekking   ✓ Patroonbedekking   ✓ Patroonbedekking   ✓ Patroonbedekking   ✓ Contour:   ✓ Siljen   Stijlen   Stijlen   Opties voor overvloeien: aangepast   ○ Schaluw binnen   ○ Gloed buiten   ○ Schulue kant en relief   ✓ Contour   ○ Structuur   ✓ Stijl:   Sebarten vorm   ✓ Utype:   Verloopbedekking   ✓ Statijn   Kleurbedekking   ✓ Statijn   Kleurbedekking   ✓ Statijn   ✓ Kleurbedekking   ✓ Verloopbedekking   ✓ Statijn   Kleurbedekking   ✓ Statijn   Kleurbedekking   ✓ Patroonbedekking   ✓ Patroonbedekking   ✓ Patroonbedekking   ✓ Patroonbedekking   ✓ Patroonbedekking   ✓ Patroonbedekking   ✓ Patroonbedekking   ✓ Patroonbedekking                                                                                                    | Gloed binnen                       | Afstand: 12 px                               |
| ✓ Contour   Structuur   ✓ Satijn   Kleurbedekking   ✓ Verloopbedekking   ✓ Verloopbedekking   ✓ Lijn     Stijlen     Opties voor overviloeien: aangepast   ○ Schaduw binnen   ○ Gloed buiten   ○ Gloed buiten   ○ Schaduw binnen   ○ Schaduw binnen   ○ Schaduw binnen   ○ Schaduw binnen   ○ Schuine kant en reliëf   ✓ Contour   Structuur   ✓ Schuine kant en reliëf   ✓ Schuine kant en reliëf   ✓ Structuur   ✓ Structuur   ✓                                                                                                    | Schuine kant en reliëf             | Grootte: 7 px                                |
| Structuur   ✓ Satija   Kleurbedekking   ✓ Verloopbedekking   ✓ Patroonbedekking   Cijien   Stijlen   Opties voor overviloeien: aangepast   Schaduw binnen   Overvloeimodus:   Normaal   Øschuine kant en reliëf   ✓ Schuine kant en reliëf   ✓ Schuine kant en reliëf   ✓ Schuine kant en reliëf   ✓ Schuine kant en reliëf   ✓ Structuur   ✓ Structuur                                                                                                    | Contour                            | Contour:                                     |
| ▼ Satijn         ↓ Kleurbedekking         ↓ Verloopbedekking         ↓ Lijn         Stijlen         Opties voor overvloeien: sangepast         ↓ Slagschaduw         ↓ Staduw binnen         ↓ Schaduw binnen         ↓ Schaduw binnen         ↓ Gloed buiten         ↓ Schuine kant en reliëf         ♥ Contour         ↓ Structuur         ♥ Satijn         ↓ Kleurbedekking         ♥ Verloopbedekking         ♥ Patroonbedekking         ♥ Patroonbedekking         ♥ Lijn                                                                                                    | Structuur                          | ☐ ☐ ☐ Omkeren                                |
| Kleurbedekking   Verloopbedekking   Lijn     Strijlen     Opties voor overvloeien: aangepast   Slagschaduw   Schaduw binnen   Gloed buiten   Gloed buiten   Schuine kant en reliëf   Contour   Structuur   Vultype:   Verloop   Vultype:   Verloop   Vultype:   Verloop   Structuur   Structuur   Structuur   Structuur   Structuur   Structuur   Structuur   Structuur   Vultype:   Verloop   Werloopbedekking   Verloopbedekking   Vijn                                                                                                    | Satijn                             |                                              |
| Verloopbedekking   Patroonbedekking   Lijn     Stijlen     Opties voor overvloeien: aangepast   Slagschaduw   Schaduw binnen   Schaduw binnen   Gloed buiten   Gloed buiten   Gloed buiten   Schuine kant en reliëf   ✓ Contour   Structuur   ✓ Schuine kant en reliëf   ✓ Contour   Structuur   ✓ Structuur   ✓ Verloopbedekking   ✓ Patroonbedekking   ✓ Lijn                                                                                                    | Kleurbedekking                     |                                              |
| ♥ Patroonbedekking   Uijn     Stijlen     Opties voor overviloeien: aangepast     Slagschaduw   Schaduw binnen   Gloed buiten   Gloed buiten   Gloed buiten   Overvloeimodus:   Normaal   Dekking:   58   Valtype:   Verloop   Verloop   Verloop   Stijl:   Gebarsten vorm   Vultyje:   Verloopbedekking   Verloopbedekking   Verloopbedekking   Valtoonbedekking   Valtoonbedekking                                                                                                    | Verloopbedekking                   |                                              |
| Lijn  Stijlen  Opties voor overvloeien: aangepast Stagschaduw Schaduw binnen Gloed buiten Gloed buiten Gloed buinen Schuine kant en reliëf Contour Stijl: Gebarsten vorm Vultype: Verloop Verloop Verloop: Stijl: Gebarsten vorm Vultilijnen met laag Hoek: 90 Schalen: 100 %                                                                                                    | Patroonbedekking                   |                                              |
| Stijlen   Opties voor overvloeien: aangepast   Slagschaduw   Schaduw binnen   Gloed buiten   Gloed binnen   Schuine kant en reliëf   Contour   Structuur   Structuur   Structuur   Structuur   Stijl   Gebarsten vorm v Uultijnen met laag   Hoek:   90 °   Schalen:   100 %                                                                                                    | Lijn                               |                                              |
| Stijlen   Opties voor overvloeien: aangepast   Slagschaduw   Schaduw binnen   Gloed buiten   Gloed buiten   Gloed binnen   Schuine kant en reliëf   Contour   Structuur   Structuur   Structuur   Structuur   Structuur   Structuur   Structuur   Structuur   Structuur   Structuur   Structuur   Structuur   Structuur   Structuur   Stijl:   Gebarsten vorm   Uerloopbedekking   Patroonbedekking   Lijn                                                                                                    |                                    |                                              |
| Stijlen   Opties voor overvloeien: aangepast   Slagschaduw   Schaduw binnen   Gloed buiten   Gloed buiten   Overvloeimodus:   Normaal   Dekking:   Schuine kant en reliëf   Contour   Structuur   Structuur   Structuur   Structuur   Structuur   Structuur   Structuur   Stijl:   Gebarsten vorm   Uerloopbedekking   Patroonbedekking   Lijn                                                                                                    |                                    |                                              |
| Opties voor overvloeien: aangepast   Slagschaduw   Schaduw binnen   Gloed buiten   Gloed buinen   Schuine kant en reliëf   Contour   Structuur   Structuur   Structuur   Verloopbedekking   Verloopbedekking   Schalen:   100 %                                                                                                    | Stijlen                            | Lijn<br>Structuur                            |
| Slagschaduw   Schaduw binnen   Gloed buiten   Gloed binnen   ✓ Schuine kant en reliëf   ✓ Contour   Structuur   ✓ Structuur   ✓ Satijn   Kleurbedekking   ✓ Patroonbedekking   ✓ Lijn                                                                                                    | Opties voor overvloeien: aangepast | Grootte:                                     |
| Schaduw binnen   Overvloeimodus:   Normaal   Okking:   Dekking:   Schuine kant en reliëf   ✓ Contour   Structuur   Structuur   Verloop:   Overvloeimodus:   Normaal   Dekking:   Vultype:   Verloop   Verloop:   Omkeren   Stijl:   Gebarsten vorm   Vultype:   Verloop:   Overvloeimodus:   Normaal   Dekking:   Ookeren   Stijl:   Gebarsten vorm   Vultype:   Verloop:   Overvloeimodus:   Normaal   Verloop:   Ookeren   Stijl:   Gebarsten vorm   Vultype:   Verloop:   Ookeren   Stijl:   Gebarsten vorm   Vultype:   Verloop:   Ookeren   Stijl:   Gebarsten vorm   Vultype:   Verloop:   Ookeren   Stijl:   Gebarsten vorm   Vultype:   Verloop:   Ookeren   Stijl:   Gebarsten vorm   Vultype:   Verloop:   Ookeren   Stijl:   Stijl:   Ookeren   Ookeren   Ookeren   Verloop:   Ookeren   Verloop:   Verloop:   Ookeren   Ookere                                                                                                    | Slagschaduw                        | Positie: Binnen 🗸                            |
| Gloed buiten   Gloed binnen   Schuine kant en reliëf   ✓ Contour   Structuur   Structuur   Satijn   Kleurbedekking   Verloopbedekking   Patroonbedekking   Lijn                                                                                                    | Schaduw binnen                     | Overvloeimodus: Normaal                      |
| Gloed binnen   ✓ Schuine kant en reliëf   ✓ Contour   ○ Structuur   ✓ Satijn   ○ Kleurbedekking   ○ Verloopbedekking   ✓ Patroonbedekking   ✓ Lijn                                                                                                    | Gloed buiten                       | Dekking: 58 %                                |
| <ul> <li>✓ Schuine kant en reliëf</li> <li>✓ Contour</li> <li>Structuur</li> <li>✓ Satijn</li> <li>Kleurbedekking</li> <li>✓ Verloopbedekking</li> <li>✓ Lijn</li> </ul>                                                                                                    | Gloed binnen                       |                                              |
| ✓ Contour          ○ Structuur       Stijl:         ✓ Satijn          ○ Kleurbedekking       90 °         ○ Verloopbedekking       90 °         ✓ Lijn                                                                                                    | 🗹 Schuine kant en reliëf           | vultype: Verloop                             |
| Structuur   Stijl:   Gebarsten vorm   Stijl:   Gebarsten vorm   Hoek:   90   Schalen:   100                                                                                                    | Contour                            | Verloop: Omkeren                             |
| <ul> <li>✓ Satijn</li> <li>← Kleurbedekking</li> <li>← Verloopbedekking</li> <li>✓ Patroonbedekking</li> <li>✓ Lijn</li> </ul>                                                                                                    | Structuur                          | Stijl: Gebarsten vorm 🗸 🗹 Uitlijnen met laag |
| ○ Kleurbedekking   ○ Verloopbedekking   ✓ Patroonbedekking                                                                                                    | 🗹 Satijn                           | Hoek:                                        |
| □ Verloopbedekking       ☑ Patroonbedekking       ☑ Lijn                                                                                                    | Kleurbedekking                     |                                              |
| ✓ Patroonbedekking                                                                                                    | Verloopbedekking                   | Schalen:                                     |
| Lijn                                                                                                    | ✓ Patroonbedekking                 |                                              |
|                                                                                                    | ✓ Lijn                             | U X                                          |
|                                                                                                    |                                    |                                              |
|                                                                                                    |                                    |                                              |
|                                                                                                    |                                    | O'X                                          |
| SZ                                                                                                    |                                    |                                              |
| S                                                                                                    |                                    |                                              |
|                                                                                                    |                                    |                                              |
|                                                                                                    |                                    |                                              |
|                                                                                                    |                                    |                                              |

| Verloopbewerker    | _ 0                      |
|--------------------|--------------------------|
| Voorinstellingen   | О ОК                     |
|                    |                          |
|                    | Laden                    |
|                    | Onslaan                  |
|                    |                          |
|                    |                          |
| Naam: Aangepast    | Nieuw                    |
| Verlooptype: Effen |                          |
| Vloeiend: 100 > %  |                          |
|                    |                          |
|                    |                          |
| â #000000          | * #858181                |
| Stops              |                          |
| Dekking;           | catie:% Verwijderen      |
| Kleur: Lo          | catie: 100 % Verwijderen |

Je ziet nog niets omdat de onderste laag tekst nog aanstaat. Als je deze uitzet zie je dit:

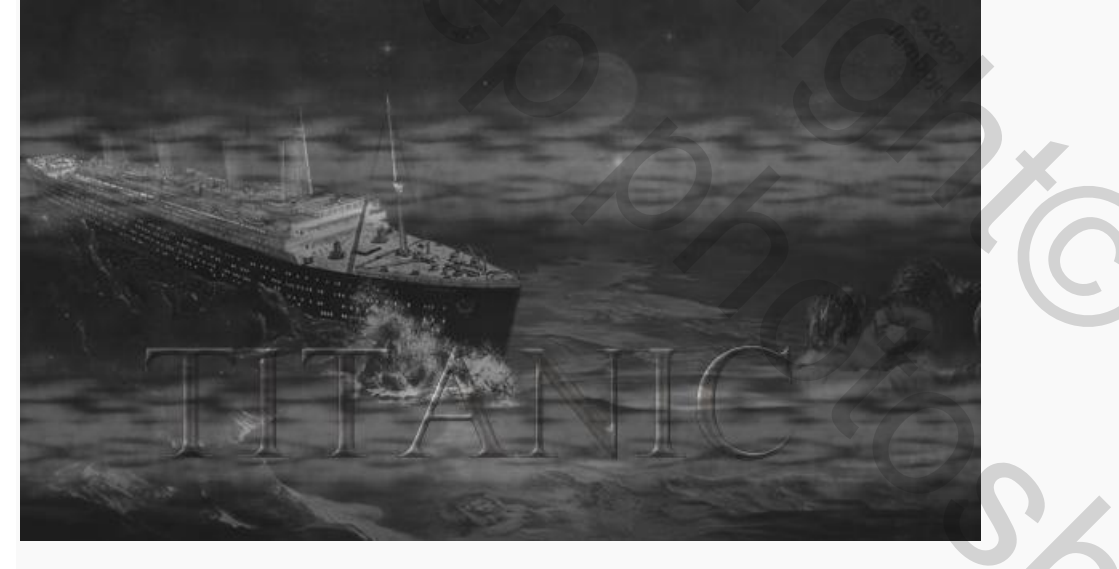

Ga nu in de onderste tekstlaag staan en geef deze de volgende laagstijlen:

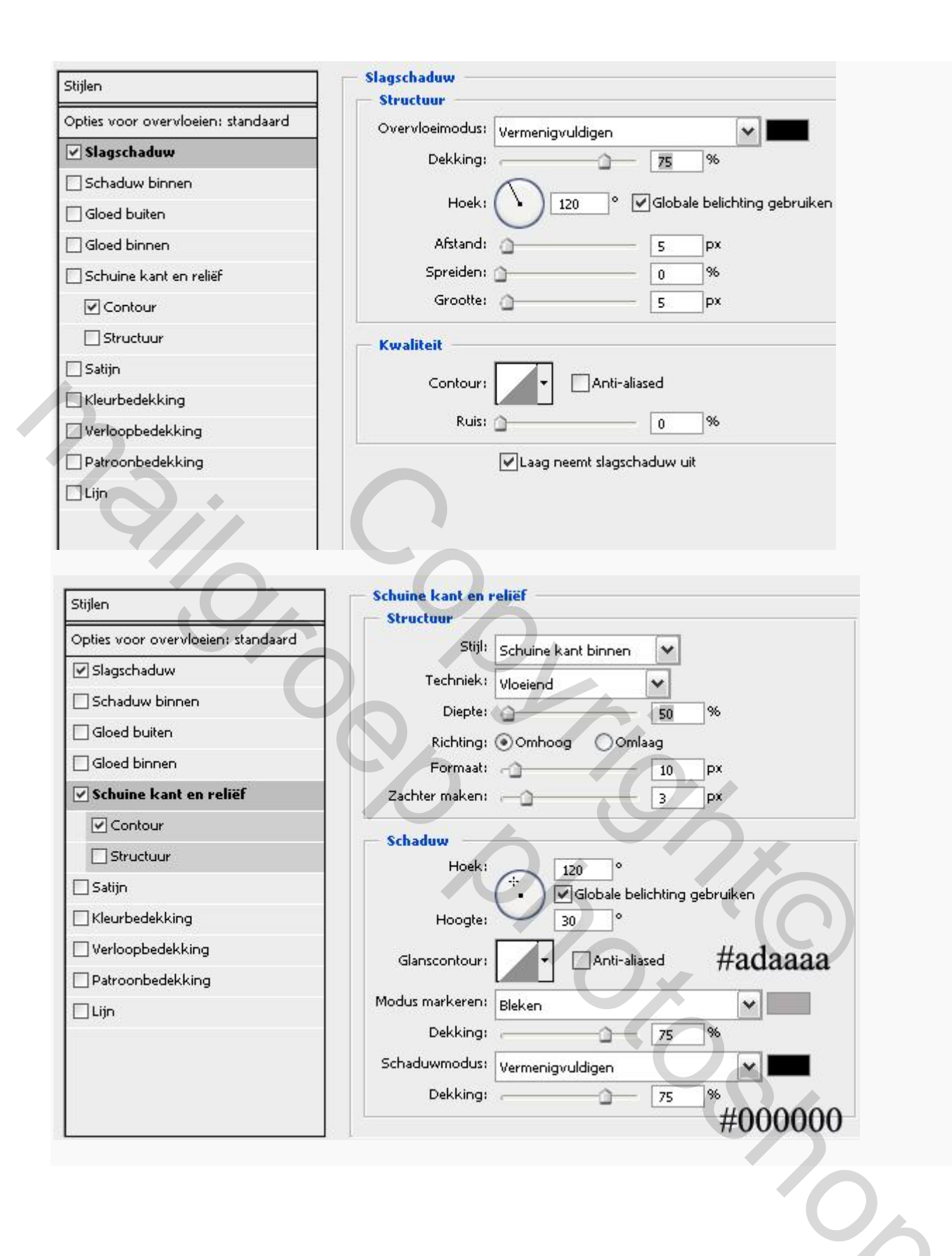

| Stijlen                            | Verloopbedekking                    |
|------------------------------------|-------------------------------------|
| Opties voor overvloeien: standaard | Overvloeimodus: Normaal             |
| ✓ Slagschaduw                      | Dekking:                            |
| Schaduw binnen                     |                                     |
| Gloed buiten                       | Stijl: Lineair V VLitlinen met laag |
| Gloed binnen                       |                                     |
| Schuine kant en reliëf             | Hoek:                               |
| 🗹 Contour                          | Schaal: 100 %                       |
| Structuur                          |                                     |
| 🗌 Satijn                           |                                     |
| Kleurbedekking                     |                                     |
| ✓ Yerloopbedekking                 |                                     |
| Patroonbedekking                   |                                     |
| Lijn                               |                                     |
|                                    |                                     |
| Verloopbewerker                    |                                     |
| Vooringtallingen                   |                                     |
| vourinsteilingen                   | OK                                  |
|                                    | Annuleren                           |
|                                    |                                     |
|                                    | Laden                               |
|                                    | Opslaan                             |
|                                    |                                     |
|                                    |                                     |
| Naam: Aangepast                    | Nieuw                               |
|                                    |                                     |
| Verlooptype: Effen                 |                                     |
| Vloeiend: 100 🕨 %                  |                                     |
|                                    |                                     |
| V                                  |                                     |
| A                                  | A A                                 |
|                                    | #fffffff #000000                    |
| #000000                            | #11111 #000000                      |
| Dekking: > %                       | Lo <b>58%</b> % Verwijderen         |
|                                    |                                     |
|                                    |                                     |
|                                    |                                     |
|                                    |                                     |
|                                    |                                     |

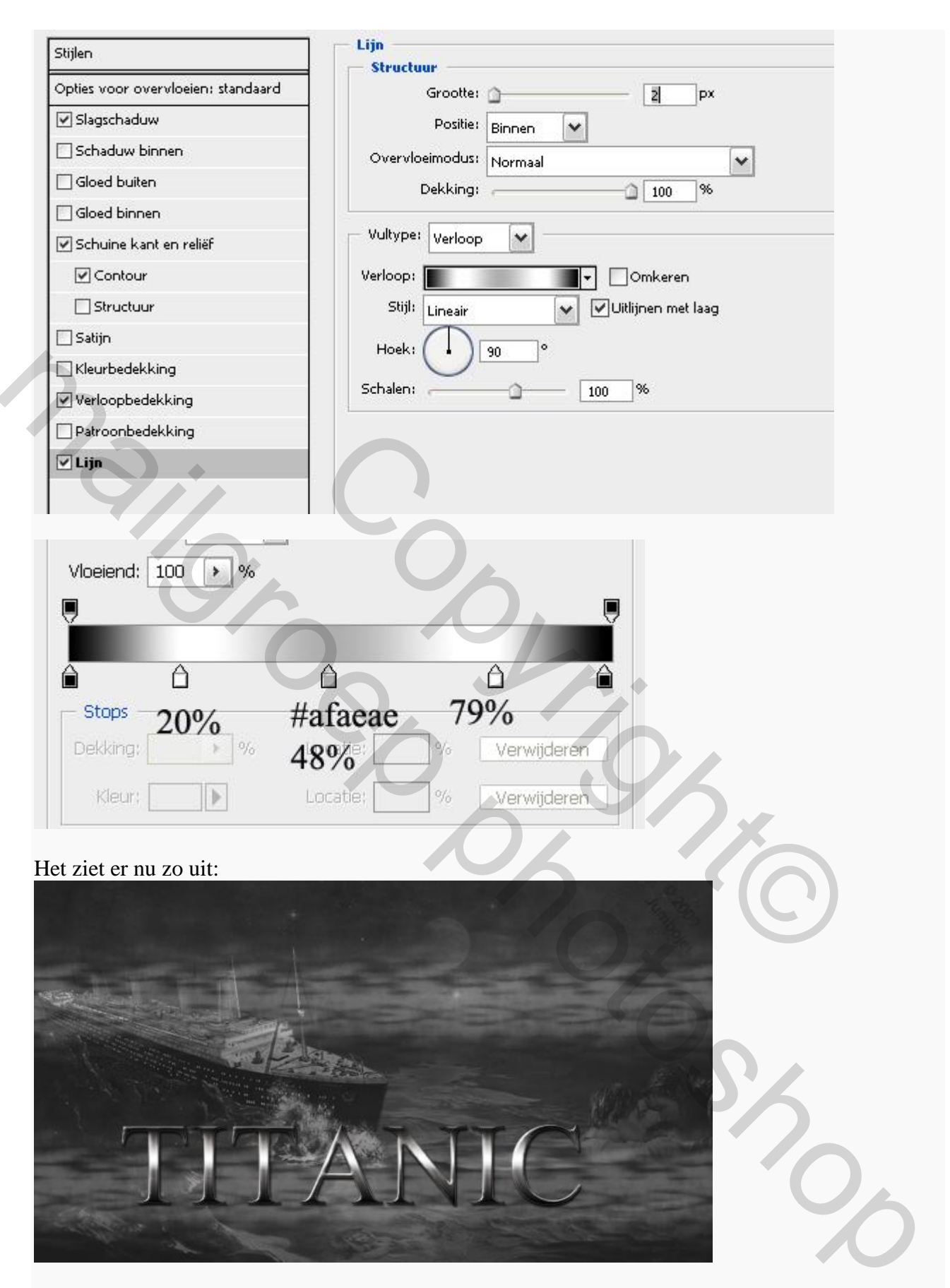

Kopieer de tekstlagen en selecteer ze allebei, ga dan naar menu LAAG-LAGEN SAMENVOEGEN en noem de laag reflectie. Sleep de laag onder de tekstlagen en selecteer in menu TRANSFORMATIE-VERTICAAL OMDRAAIEN. Sleep de reflectielaag naar onderen zoals in het plaatje:

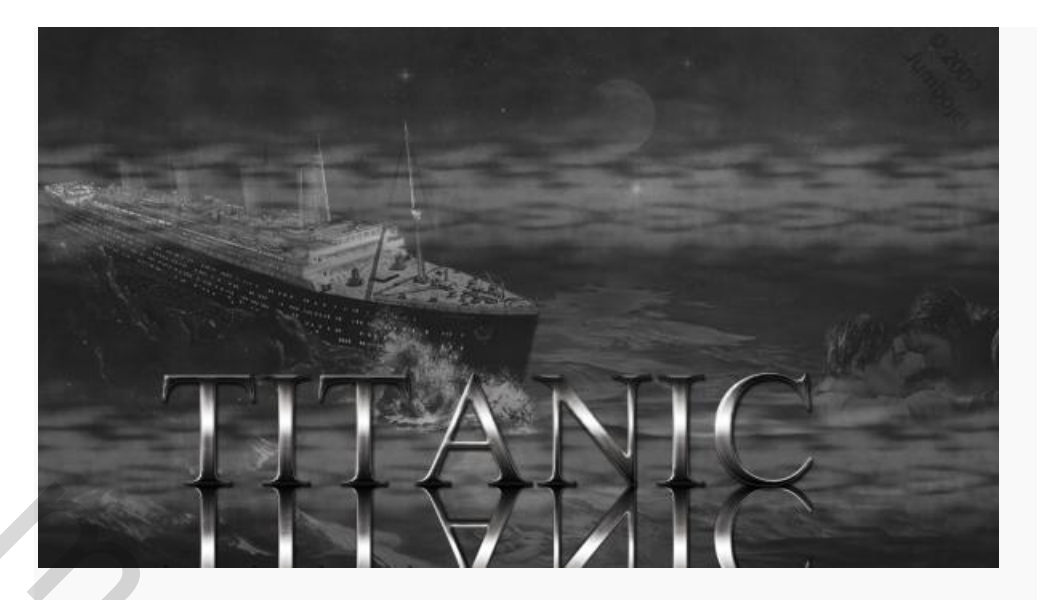

Voeg dan een laagmasker toe aan de reflectielaag en selecteer je verloop gereedschap zet je kleuren op standaard instelling door op D te drukken trek van onder naar boven een lineair van voorgrond naar achtergrond in het laagmasker:

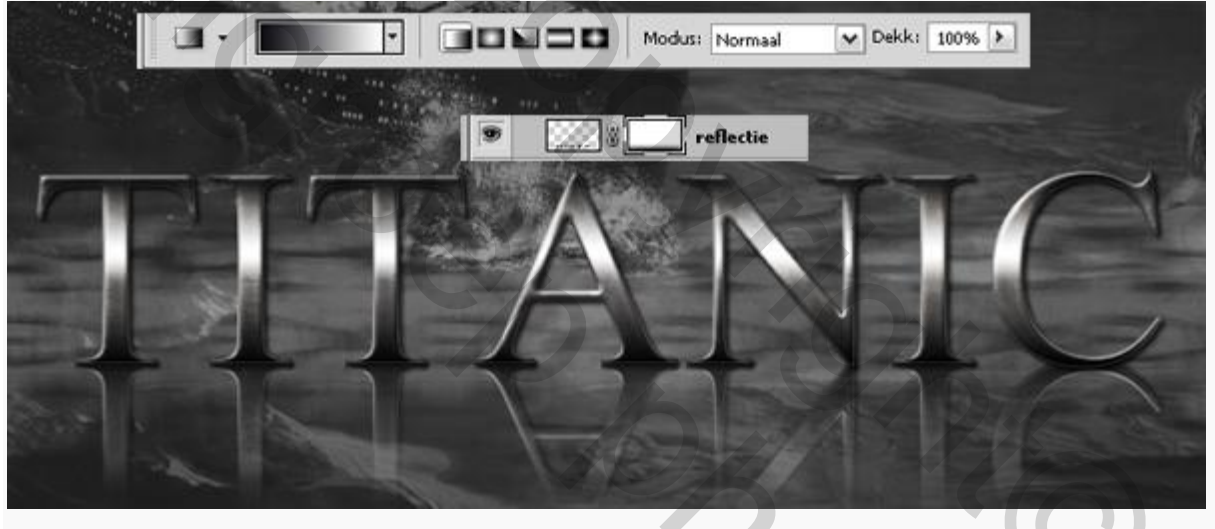

Zet de dekking van de reflectielaag op 30%

Maak een nieuwe laag aan boven de reflectielaag en noem deze schaduw. Selecteer een rond zacht penseel en zet de dekking in de optie balk op 50%, trek dan met je penseel een lijn langs de onderkant van de letters:

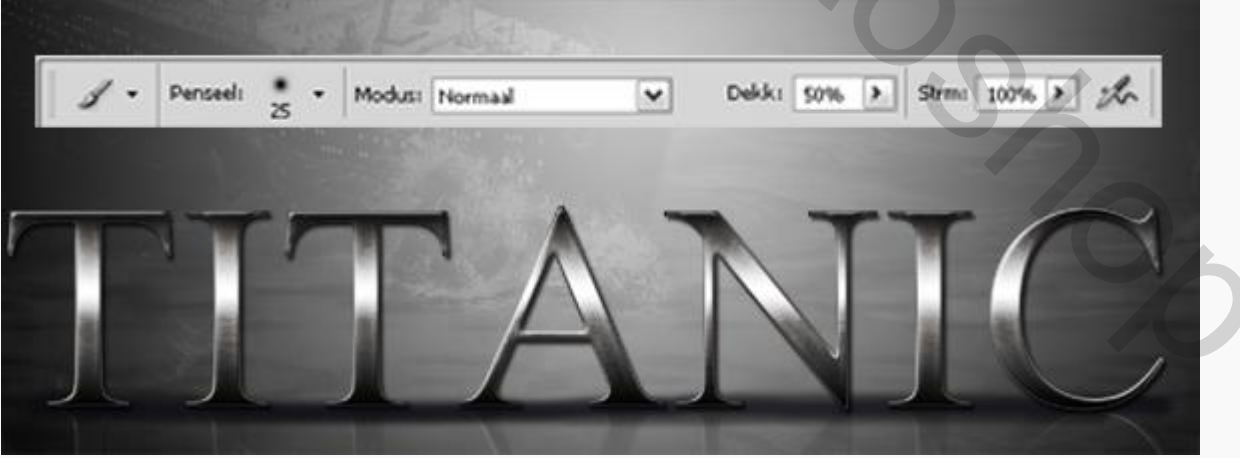

Ga naar menu FILTER-VERVAGEN-BEWEGINGSONSCHERPTE en daarna nog naar GAUSSIAANS VERVAGEN:

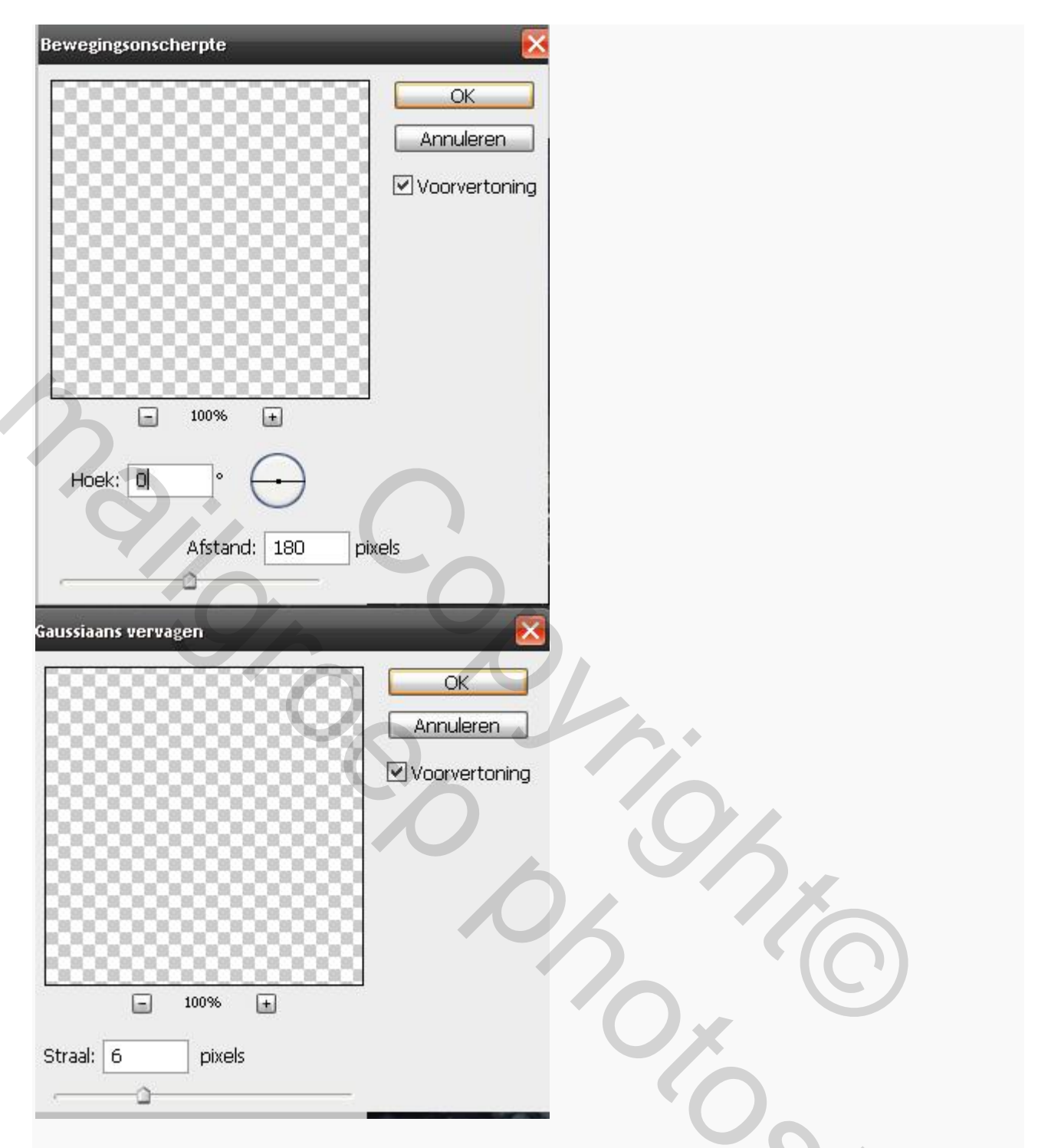

Zo dat is de tekst. Ga nu naar je mapje achtergrond en voeg daar nog een nieuwe opvullaag toe, kies deze keer voor verloopvulling en stel het als volgt in:

| vertoopvi  | Jlling                                                      |             |
|------------|-------------------------------------------------------------|-------------|
| Verloop:   | ·                                                           | OK          |
| Stijl:     | Radiaal                                                     | Annulere    |
| Hoek:      | • 90 •                                                      |             |
| 10200.0000 |                                                             |             |
| Schaal:    | 150 > %                                                     |             |
| Schaal:    | 150<br>Monkeren □Dithering                                  |             |
| Schaal:    | 150<br>♥ Omkeren Dithering<br>♥ Uitlijnen met laag          |             |
| Schaal:    | 150 > %<br>Omkeren Dithering<br>Uitlijnen met laag<br>Kleur | envulling 1 |
| Schaal:    | 150 > %<br>Omkeren Dithering<br>Uitlijnen met laag<br>Kleur | envulling 1 |

Ga in je lagenpalet op de achtergrondgroep staan en zet de achtergrond groep op een dekking van 25%, voeg een laagmasker toe en trek in dat laagmasker een zwart naar wit radiaal verloop:

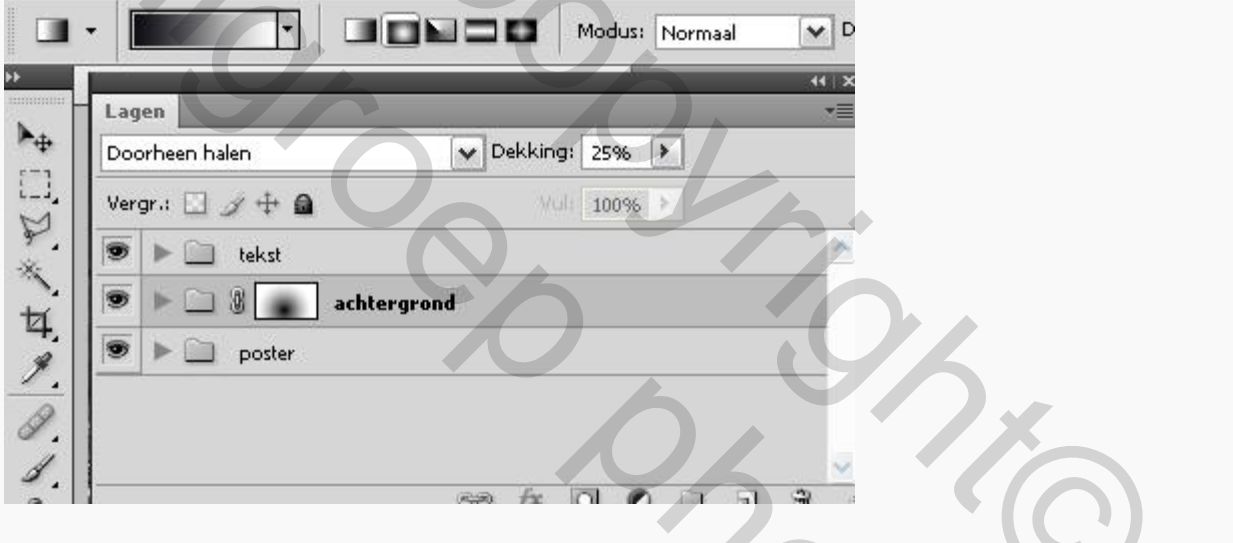

## Dat maakt het weer helemaal af!

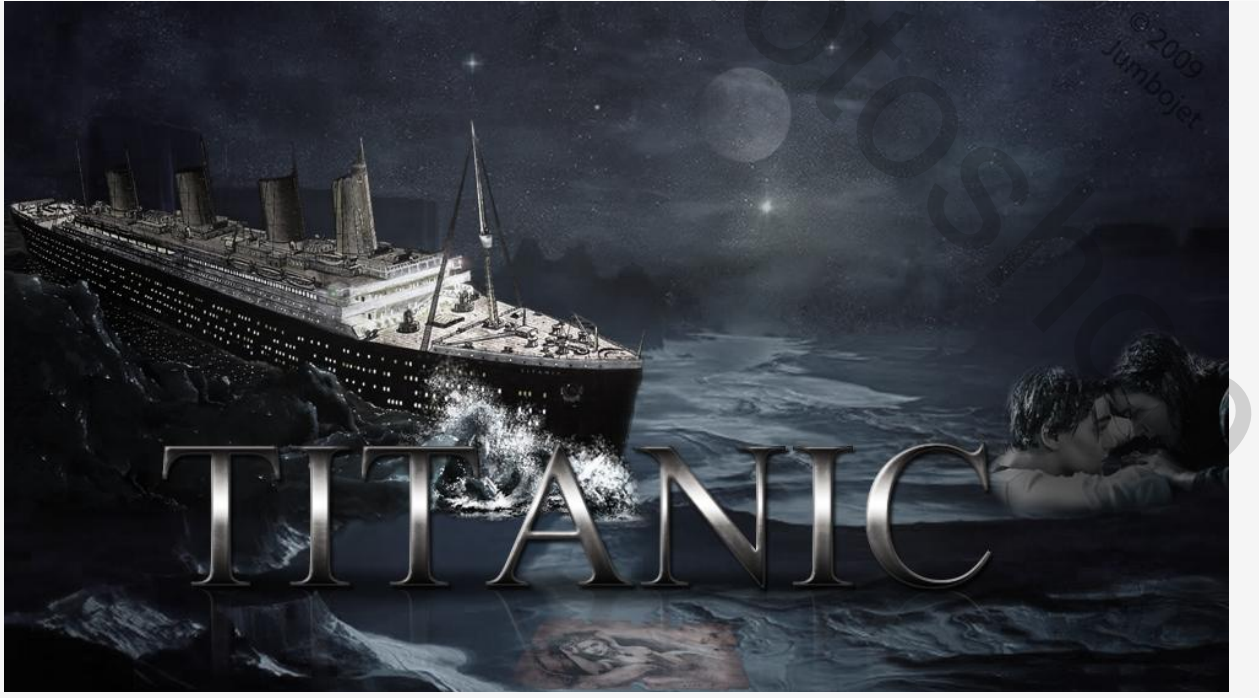